# **Digital Twin User Guide**

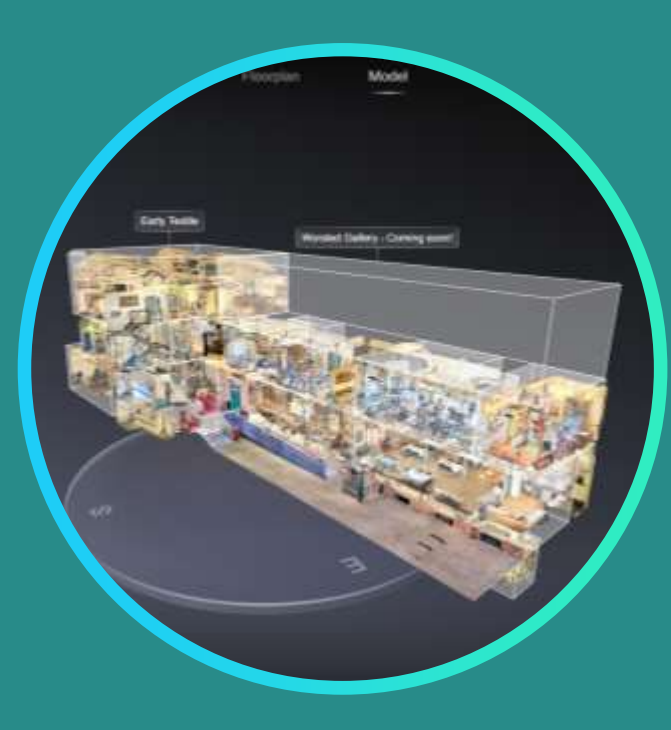

Welcome to the digital twin of the museum, created by Vision Digital Culture. This short guide will help you explore the space remotely — anytime, anywhere — especially when an in-person visit is difficult or not an option.

You can navigate using a mouse, keyboard, or touchscreen. The **Guide** Menu and multimedia **labels** let you jump to key areas or explore specific exhibits. If available, you can also follow a preset **route** for a guided experience.

Look out for interactive **labels** throughout the tour — tap or click to view related text, images, videos, or links about the highlighted objects.

For the **best experience**, we recommend using **full screen mode** on a computer. You can also use a VR headset for an immersive visit.

VDC

Enjoy your 3D virtual tour — we hope you find it inspiring and engaging!

# Navigation

#### Navigating with a Mouse

Click and drag to look around. Click white rings to move through the space. Click on areas to jump to the nearest viewpoint. Scroll to zoom in and out. Click the **Guide** to open key areas, or play them as a slideshow.

#### Navigating with a Keyboard

Arrow keys:

- ↑ move **forward** ← rotate **left**
- ↓ move **backward** → rotate **right**

WASD keys:W move forward A rotate leftS move backward D rotate right

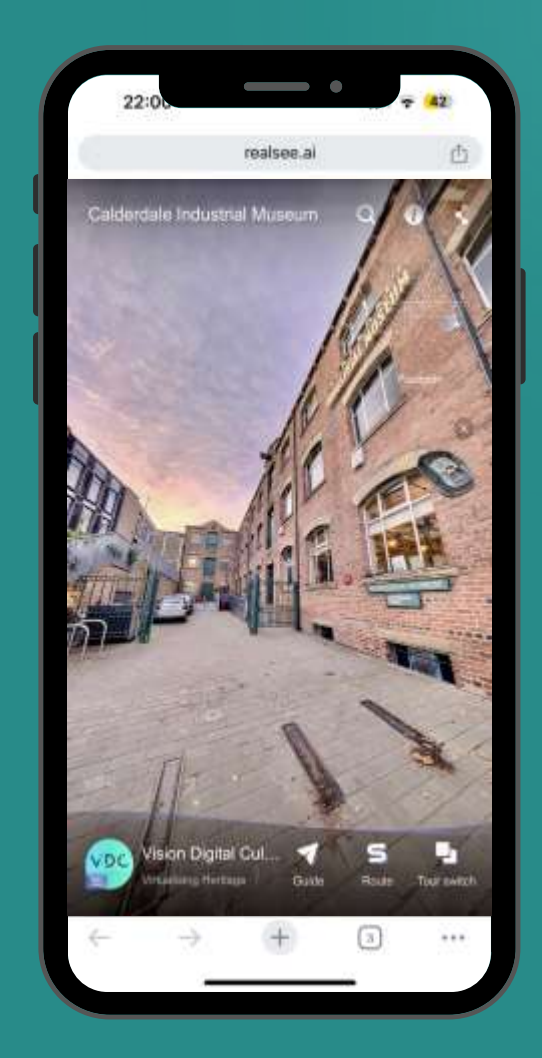

VDC

### **Icon Guide for Smartphones**

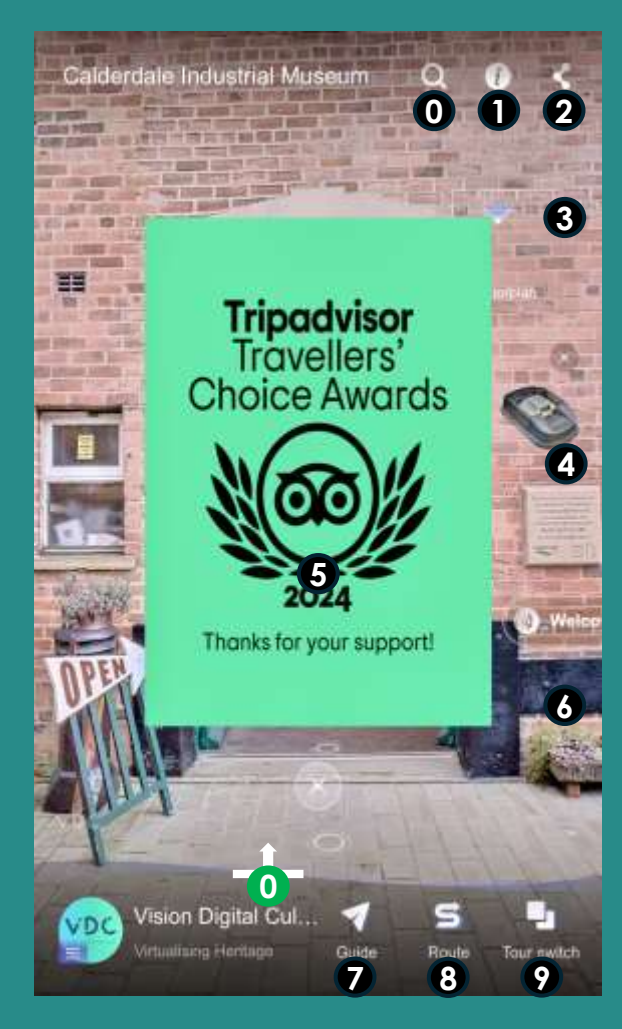

**0** Search - Search content within the digital twin.

- **1** Info Access the venue introduction, Google Maps location, and other available content.
- (2) Share Copy the link to share. Select "Share current view" to let others start from your position.
- **3 3D Interaction** Click to interact with the venue's **3D model**.
- 4 Floating Button Click to open the contact form. Tap the  $\times$  in the top corner to close.
- **5** Popup Poster Click to open space info. Tap the  $\times$  at the bottom to close.
- 6 Music Turn background music on/off (if available).
- **7** Guide Explore key areas in a visual list. Hit "Play" to autoplay, or "Pause" to stop anytime.
- 8 Preset Routes Follow recommended tour paths if available. Click "Play" to auto-navigate.
- 9 Tour Switch Switch between multiple connected digital spaces if available
- **0** Hidden Icons Swipe up on the bottom bar after closing the popup to access the hidden icons:

VDC

- **0** Labels Browse all interactive labels by category and jump to their location.
- **O** Floor Selector Switch between floors if available.
- **0** Tools Access the measurement tool, or activate VR mode.

### **Icon Guide for Computers**

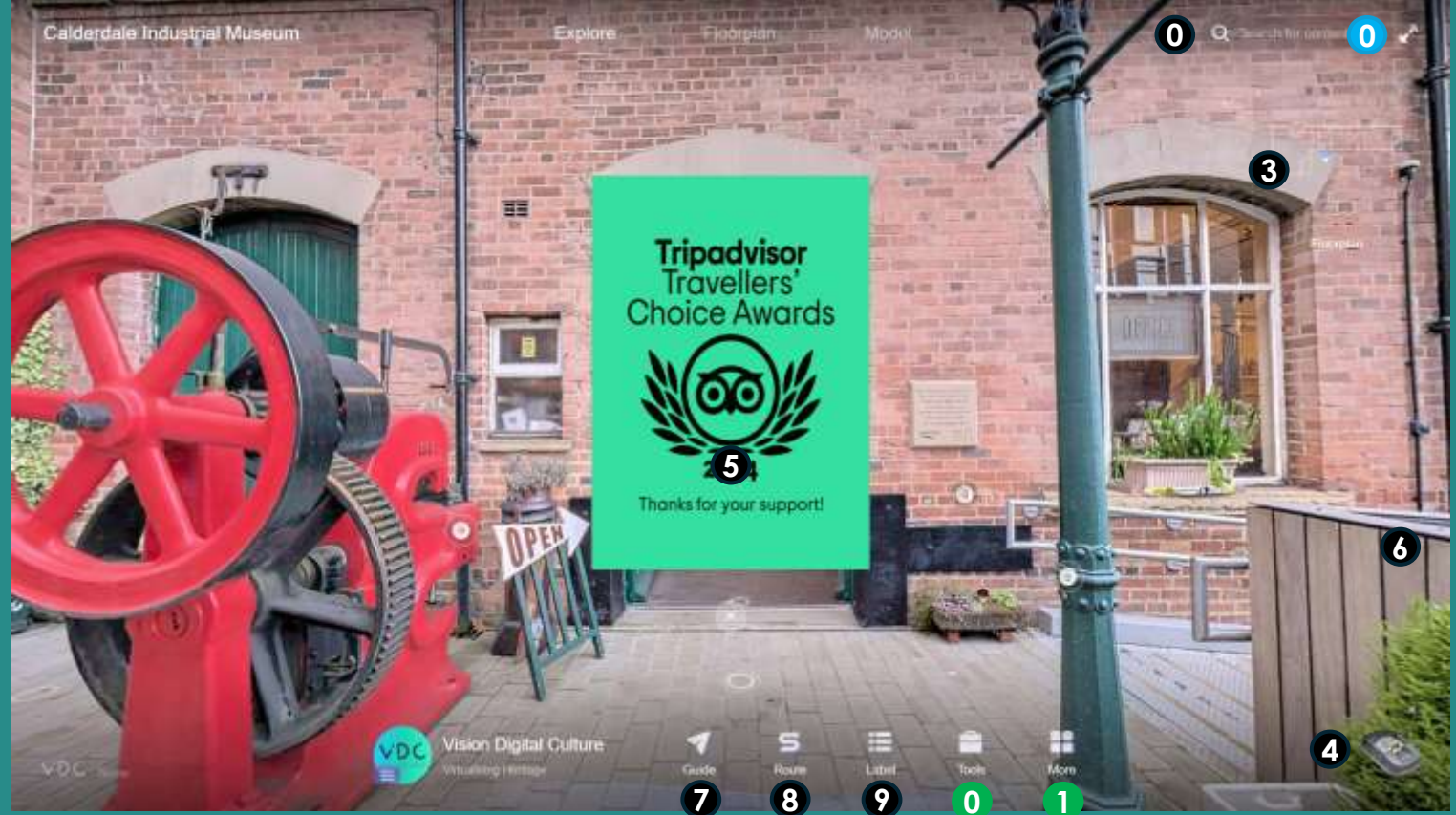

**0** Full Screen Mode O Search **3** 3D model. 4 Floating Button - Contact form. **5** Popup Poster - Space info 6 BGM 7 Visual Guide of key areas 8 Preset Route 9 Tour Switch 0 Labels List Access the hidden icons: 1 Space Info, 2 Share, **0** Floor Selector, **0** Tools

## VDC